# Job Aid: Restore Access for Colleague Returning from Furlough

Identity and Access Mgt

# Overview

This Job Aid contains information and steps needed to restore access that was temporarily removed or disabled as part of the furlough process.

**Note**: This process should be followed and executed by the reporting to manager for the furloughed colleague or by an access Gatekeeper to avoid any delays in approval.

# Overall Process

Access will be restored by using the Access Request Tool and its integration to ServiceNow to create a request and series of Tasks assigned to fulfilling groups in ServiceNow.

# Steps and Procedures

Below is a summary of the steps involved:

- 1. First step: Log in to the Access Request Tool
- 2. Second step: Complete the Access Request
  - a. Select Colleague Request from the Main Menu
  - b. Search and Select a user(s)
    - i. Multiple users can be selected, up to 25
  - c. Select an Action
    - i. Single user Add Access to Selected User
    - ii. Multi User Bulk Add Access
  - d. Select Application 4283: Return from Furlough
  - e. Submit the Request
- 3. Third Step: Fulfilling teams will complete tasks to restore access
- 4. <u>Fourth Step</u>: The ServiceNow system will notify of the fulfillment of the Request

Each of these Steps will be detailed in the pages to follow.

Note: All users must be the same type in step 2d if more that one user is selected.

Trinity Health

# Step One: Access Request Tool

Open and Log in to the Access Request Tool with your production credentials

Link to Access Request Tool: http://accessrequest.trinity-health.org/accessrequest

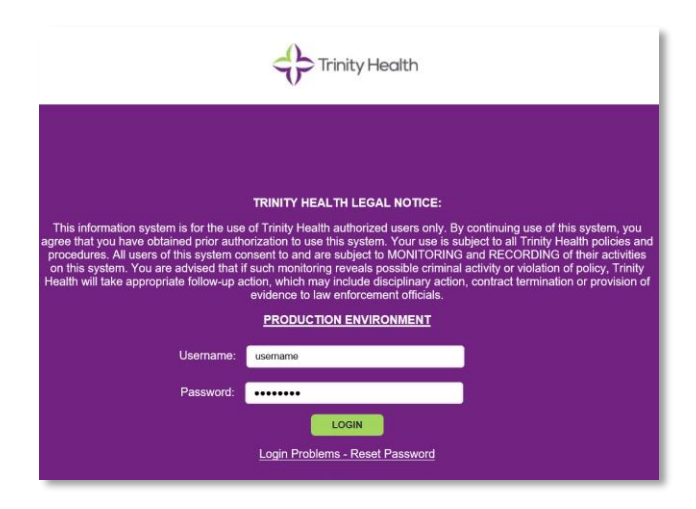

# Step Two: Complete the Access Request

The following will detail each stage in the Access Request Tool.

## Main Menu

1. Select Colleague Request from the Main Menu

|                | Trinity Health                               | 25                            |                                       |
|----------------|----------------------------------------------|-------------------------------|---------------------------------------|
| Access Request |                                              |                               | Logged in user:Joe Manager (vxsq3613) |
|                | Welcome to the Access Request Form           |                               |                                       |
|                | Please select from one of the options below: | Help with your Access Request |                                       |
|                | Colleague Request                            |                               |                                       |
|                | Non-Colleague Request                        |                               |                                       |
|                | Approvals and Requests                       |                               |                                       |

Job Aid: Restore Access for Colleague Returning from Furlough

## Search User

| Trinity H                                                  | ealth                      |                           |             |                            |                 |                                     |                                 |       |          |                                  | _ogged in user:Joe       | Manage  |
|------------------------------------------------------------|----------------------------|---------------------------|-------------|----------------------------|-----------------|-------------------------------------|---------------------------------|-------|----------|----------------------------------|--------------------------|---------|
| Menu User Info                                             | Action Applications Re     | eview                     |             |                            |                 |                                     |                                 |       | Continue |                                  | to co to the Man         | ol Entr |
| Last Name, Firs                                            | t Name                     | Colleague, jane           | Search      |                            |                 |                                     |                                 |       |          |                                  |                          |         |
| Select User                                                |                            |                           |             |                            |                 |                                     |                                 |       |          |                                  | Search:                  |         |
| Select User<br>show 10 💌 entries<br>Legal First Name       | In Pref First Name         | lî Last Name Jî           | Wkfc ID     | Network ID                 | Employee Status | Title ↓1                            | Department I1                   | Email | 1 Phone  | It Location I                    | Search: Manager          | î Pin   |
| Select User<br>show 10 entries<br>Legal First Name<br>Jane | II Pref First Name<br>Jane | It Last Name It Colleague | Wkfc ID .11 | Network ID .11<br>hwgc9488 | Employee Status | Title I1<br>Furloughed<br>Colleague | Department It<br>Any Department | Email | 1 Phone  | It Location It HQ-Trinity Health | Search: Manager vxsq3613 | î Pin   |

- 2. Select the appropriate account
- 3. Note: If you are not the manager, the request will need to be approved by the reporting to manager before it will sent to ServiceNow for fulfillment.
- 4. Click Save

## Multiple Colleagues

If you have more than one colleague returning from furlough, additional users can be added by selecting "Add Additional User", if this is the last user in a multi user request, or if this request was for only a single user, select "Last or Single User – Continue".

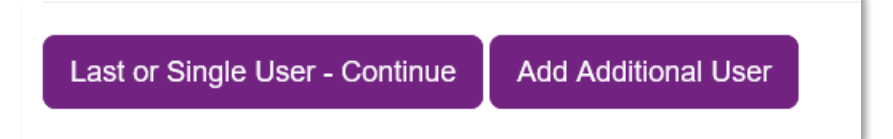

Job Aid: Restore Access for Colleague Returning from Furlough

# **Action Selection**

On this page you will select the Effective date of the colleague returning from furlough and the action of <u>Add</u> <u>access to selected user</u> should be selected and then click <u>Next</u>.

|                                                                           |                                       | Sign Out                             |
|---------------------------------------------------------------------------|---------------------------------------|--------------------------------------|
| Trinity Hea                                                               | Lines M                               | 5                                    |
| Access Request                                                            |                                       | Logged in user:Joe Manager (vxsq3613 |
| Main Menu User Info Ac                                                    | on Applications Review                |                                      |
| Action Sele                                                               | ction                                 |                                      |
| Effective Date<br>(MM/DD/YYYY) *                                          | 04/16/2020                            |                                      |
| End Date<br>(if applicable)<br>(MM/DD/YYYY)                               |                                       |                                      |
| Select an action                                                          | pelow:                                |                                      |
| Add access to selecte                                                     | user                                  |                                      |
| Add access to additiona                                                   | position for selected user            |                                      |
| Transfer access for new                                                   | position for selected user            |                                      |
| Change information on                                                     | elected user (No Access Change)       |                                      |
| Remove specific access                                                    | rrom selected user                    |                                      |
| Terrininale dii accessi in                                                | li pelerieri noel                     |                                      |
|                                                                           |                                       |                                      |
| Next                                                                      |                                       |                                      |
|                                                                           |                                       |                                      |
| Copyright 2015 Trinity Health - Livonia, Michigan   20555 Victor Parkway, | ivonia, Michigan 48152   734-343-1000 |                                      |

## Search Application

Although Returning from Furlough is not an actual application, it represents the effort needed to restore access that was disabled when the colleague was furloughed. To find the appropriate selection, use the term "furlough" in the keyword search.

|           | Trinity Health                                      |                        | 65                                                            |                            |
|-----------|-----------------------------------------------------|------------------------|---------------------------------------------------------------|----------------------------|
| Main Menu | Access Request User Into Action Applications Review |                        | Logged in                                                     | user:Joe Manager (vxsq3613 |
| Sear      | ch Application<br>Search Application By Job Code    | Search All             | II Applications                                               |                            |
|           | Search.                                             | Category<br>Job Family | Select one VSelect one VSelect one V Search Application Clear |                            |

You can then select the application number <u>4283: Return from Furlough</u>, Add Application and then proceed by selecting Save Selected Applications.

| ID 🎚                                                                                                    | Application Name 11                                                            | Description (Click to view details)                          | ServiceNow Knowledge Base Link |        |
|----------------------------------------------------------------------------------------------------|--------------------------------------------------------------------------------|--------------------------------------------------------------|--------------------------------|--------|
| 326                                                                                                    | Cerner (Powerchart) for Non-Providers or URO                                   | ***Michigan do not submit any further REQs in lieu of the EP |                                |        |
| 801                                                                                                    | **** Service Desk Agent Applications **** (ONLY for Service Desk Agents)       | **** Select this application for NEW access for NEW Service  |                                |        |
| 2443                                                                                                    | Test (DO NOT SELECT)                                                           | Test Application for SN IDM Orchestration. Will be deleted a |                                |        |
| 2844                                                                                                    | TogetherCare Privledged Access                                                 | This application selection is reserved for privileged access |                                |        |
| 4063                                                                                                    | TogetherCare User Access                                                       | This is a placeholder for end user requests for TogetherCare |                                |        |
|                                                                                                    |                                                                                |                                                              |                                |        |
| 4283<br>howing 1 to 6 of 6<br>Add Application                                                                                                    | Return from Furlough<br>entries                                                | This selection represents the process of a colleague returni | Previous 1                     | plic   |
| Add Application                                                                                                    | Return from Furlough<br>entries<br>opplications                                | This selection represents the process of a colleague returni | Previous 1                     | N      |
| Add Application                                                                                                    | Return from Furlough entries pplications Application Name                      | This selection represents the process of a colleague returni | Previous 1                     | pplic  |
| Add Application Gelected Application Laboration Laborat | Return from Furlough entries pplications Application Name Return from Furlough | This selection represents the process of a colleague returni | Previous 1                     | pplica |

Note: For this process to be completed as quickly as possible, please do not select or add any other applications.

If there are access needs other than what this selection was intended to restore, it can be added as additional applications. This may add additional effort and time to complete the request.

This selection is to restore remote (VPN) access, Clarity application access, and Privileged account access (NineID) only.

# **Application Details**

Once selected, you will be presented with a single question

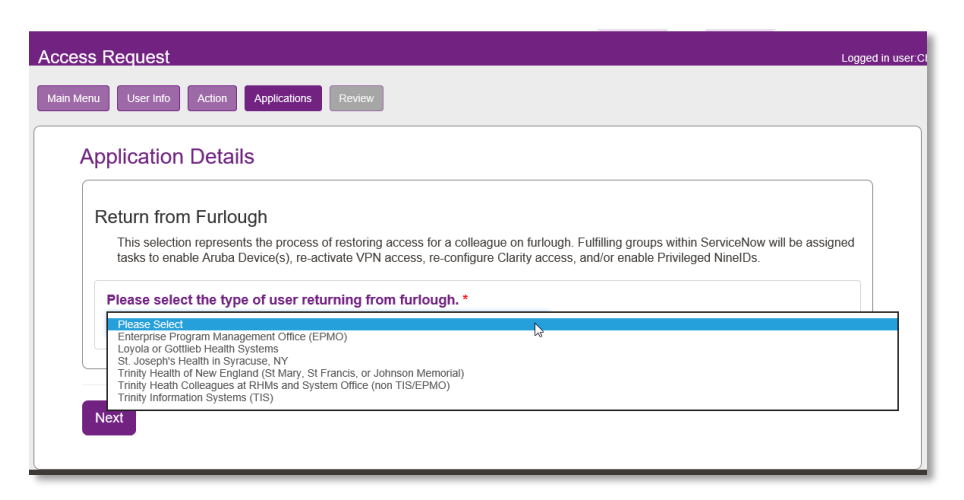

#### Enterprise Program Management Office (EPMO)

This selection is for EPMO users that need to have their VPN reactivated through the Trinity Health Enterprise solution (NetScaler via Connect) or an Aruba Device, and to have Clarity access restored.

#### Loyola or Gottlieb Health Systems

This selection is for Loyola and/or Gottlieb users who need to have the local VPN that restored which is supported by local RHM resources (MW-Identity Management).

#### Note: For MacNeal users, select Trinity Heath Colleagues at RHMs and System Office (non TIS/EPMO)

#### St. Joseph's Health in Syracuse, NY

This selection is for Syracuse users who need to have the local VPN that restored which is supported by local RHM resources (SY-Network Engineering).

#### Trinity Health of New England (St Mary, St Francis, or Johnson Memorial)

This selection is for THofNE users in the Connecticut Charter that need to have the local VPN that restored which is supported by local RHM resources (NE-Network Engineering Central CT).

# <u>Note:</u> For THofNE Springfield users, select Trinity Heath Colleagues at RHMs and System Office (non TIS/EPMO)

#### Trinity Heath Colleagues at RHMs and System Office (non TIS/EPMO)

This selection is for colleagues of Trinity Health at System Office or at a local RHM that do not fall into one of the other selections. This will restore VPN through Connect or an Aruba Device (Identity Access Mgt-Engineering and App Delivery-RA Infrastructure).

**<u>NOTE:</u>** This includes users at **MacNeal** and **THofNE Springfield.** 

#### Trinity Information Systems (TIS)

This selection is for TIS user to restore VPN through Connect or an Aruba Device (Identity Access Mgt-Engineering and/or App Delivery-RA Infrastructure) to re-enable any privileged access (NineIDs, Identity Access Mgt-Engineering) and Clarity Application Access (Clarity Team).

## Submit the Request

You will have on final chance to review the request prior to submitting. There are two important points in this process.

- DO NOT add Special Instructions
  - This will delay the process of restoring access.
  - This requires a human to read prior to fulfillment.
  - If additional access is needed, it should be added to the request by selecting the corresponding application.
- **DO NOT** select "Yes" this is COVID-19 related
  - This request should not be prioritized over access requests for front line users delivering patient care.

| My Informatio                                                                                                    | n                                                                                                    |                                                                                                    |                                                                                                    |                                                                                                    |  |  |  |
|----------------------------------------------------------------------------------------------------|----------------------------------------------------------------------------------------------------|----------------------------------------------------------------------------------------------------|----------------------------------------------------------------------------------------------------|----------------------------------------------------------------------------------------------------|--|--|--|
| Requester Name                                                                                                    |                                                                                                    | Manager, Joe                                                                                             |                                                                                                    |                                                                                                    |  |  |  |
| Requester Email                                                                                                    |                                                                                                    |                                                                                                    |                                                                                                    |                                                                                                    |  |  |  |
| Requester Phone                                                                                                    |                                                                                                    |                                                                                                    |                                                                                                    |                                                                                                    |  |  |  |
| Action ( View                                                                                                    | )                                                                                                    |                                                                                                    |                                                                                                    |                                                                                                    |  |  |  |
| Action                                                                                                    |                                                                                                    | Add access to se                                                                                         | elected user                                                                                                    |                                                                                                    |  |  |  |
| Effective Date                                                                                                    |                                                                                                    | Fri Apr 17 00:00                                                                                         | 00 EDT 2020                                                                                                    |                                                                                                    |  |  |  |
| End Date                                                                                                    |                                                                                                    |                                                                                                    |                                                                                                    |                                                                                                    |  |  |  |
| User Informat                                                                                                    | ion ( View )                                                                                                    |                                                                                                    |                                                                                                    |                                                                                                    |  |  |  |
| Name                                                                                                    | Network ID                                                                                                    |                                                                                                    | Email                                                                                                    | Approving Manager                                                                                                    |  |  |  |
| Colleague, Jane                                                                                                    | hwgc9488                                                                                                    |                                                                                                    |                                                                                                    | Manager, Joe                                                                                                    |  |  |  |
| Return from Furlo                                                                                                    | ugh                                                                                                    |                                                                                                    |                                                                                                    |                                                                                                    |  |  |  |
| Special Instru<br>Be aware that any c<br>investigate, and eva<br>standard request ar<br>Be aware that any C<br>investigate, and eval<br>standard request an | uctions<br>omments typed in the S<br>uate the request. The ar<br>d will delay processing<br>omments toged in the S<br>uate the request. The ar<br>d will delay processing. | pecial Instructions fer<br>ssigned analyst may o<br>p<br>pecial Instructions fex<br>signed analyst may o | t box will delay processii<br>contact you for more inforr<br>t box will delay processing<br>ontact you for more inform | ag of this request because it requires an analyst to review,<br>nation. Even if you add "please expedite" this will result in a non-<br>of this request because it requires an <u>analysic to review</u> ,<br>altion. Even if you add "blease expedite" this will result in a non- |  |  |  |

### ServiceNow

Submitting an approved request will create a request (REQ) in ServiceNow with a Requested Item (RITM) and predefined Tasks for fulfilling teams to restore access that was disabled.

- Enabling Trinity Health Azure MFA for remote access will be assigned to the **Identity and Access Mgt-Engineering** team.
- Enabling Privileged accounts (NineIDs) in the Identity Management System and Active Directory Domain(s) will be assigned to the **Identity and Access Mgt-Engineering** team.
- Enabling Aruba/Meraki/VPN Devices will be assigned to the App Delivery-RA Infrastructure team.
- Enabling Clarity application access will be assigned to the **Clarity Team**.
- Enabling local VPN in the Syracuse environment will be assigned to SY-Network Engineering.
- Enabling local VPN in the Loyola and/or Gottlieb environment will be assigned to **MW-Identity Management**.
- Enabling local VPN in the Trinity Health of New England environment for the Connecticut Charter will be assigned to NE-Network Engineering Central CT.
- •

After all the Tasks are complete, you will receive an automated notification from ServiceNow indicating that the effort to restore access is complete.

It still may take a few hours after it is fulfilled for systems to completely synchronize.

If access to specific applications is still unavailable, please contact the Service Desk for triage and to assign an Incident to an appropriate supporting group. Please have the request (REQ) number as a result of this request available for the Service Desk agent to reference.